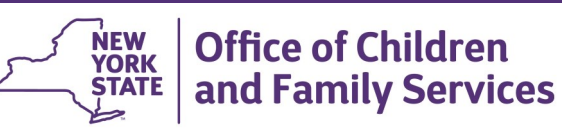

# **CONNECTIONS** Tip Sheet

revised August 2015

# Creating & Maintaining the On-Call Log Schedule

The On-Call Log in CONNECTIONS is used to record the name and contact information for local district (LDSS) staff providing on-call coverage outside regular business hours. The State Central Register (SCR) uses the on-call log to assign CPS Intakes to LDSS On-call and In-day staff.

Search/Maintain-

--Search/Maintain--

Person Case/Stage

Staff/Security

F/A Home

Resource

Contracts On-Call

Activities

Org. Hierarchy Agency Access

Business Functions

Office

Unit

The SCR has security to update the On-Call log for *all* local districts. LDSS staff can only maintain the On-Call log for their own district.

## Searching for a Local District On-Call Log

- 1. Select **On-Call** from the **Search/Maintain** dropdown menu.
- Select County (Regional/specialized offices are also listed).

For NYC, **Zone** is required.

- 3. Enter Start Date/End Date (optional).
- 4. Enter Start Time/End Time (optional).

If you select a **Start Date** and **End Date** that are the same, a **Start Time** and **End Time** are required.

- 5. Click on the Search button.
- 6. Select a record on the On-Call List to view details.
- 7. Select an employee on the **On-Call Employees** grid to view details about that employee.

## Adding a New Shift, Block of Time or Employee

A **Shift** or **Block** can be created for one day, a designated period of time or an entire month.

**NOTE: New Using** is a feature that allows the re-use of information, previously recorded in the On-Call log (i.e. phone numbers, Shift/ Blocks, Contact Order, Designation) to reduce repetitive data entry. See page two of this tip sheet for use of this feature.

#### To enter a new shift, block or employee:

- 1. Select On-Call from Search/Maintain dropdown menu.
- 2. Select **County** (*Regional/specialized offices are also listed*). For NYC, **Zone** is required.
- 3. Click on the **Search** button.
- 4. Click on the **New** button.

|                        | <b>4</b> |        |        |      |            |            |             |             | FILLS     |
|------------------------|----------|--------|--------|------|------------|------------|-------------|-------------|-----------|
| Options                | *        | Filled | County | Zone | Start Date | Start Time | End Date    | End Time    | Туре      |
| New Using              | 76       |        | 1      | 1    |            |            |             | 1           | 1         |
| Delete On-Call         | •        | Y      | 032    |      | 10/19/2011 | 04:00 PM   | 10/28/2011  | 08:00 AM    | Shift     |
| On-Call Detail Options | *        | Y      | 031    |      | 02/12/2003 | 07:00 AM   | 02/12/2005  | 07:00 PM    | Block     |
| Staff Search           |          | Y      | 032    |      | 10/31/2011 | 04:00 PM   | 11/0-1/2011 | 00.00.40    | Shift     |
| Olloute                |          | Y      | 032    |      | 10/19/2011 | 04:00 PM   | 10/2        | New         | Shift     |
| On-Call Report         |          | Y      | 031    |      | 02/12/2003 | 07:00 AM   | 02/1        | <u>i</u> cw | Block     |
| Help                   |          |        |        |      |            |            |             |             |           |
|                        |          |        |        |      |            |            |             |             | Count = 5 |

- 5. Select the Staff Search link in the NAVIGATION PANE.
- 6. Enter the worker's name (last name is required, first name is optional).

8. Select the correct returned name(s);

*Up to 9 employees can be selected by checking the check box to the left of each employee's name.* 

| 1  | -   | ta | List             |          |            |     |           |          |          |        |            |                      |           |
|----|-----|----|------------------|----------|------------|-----|-----------|----------|----------|--------|------------|----------------------|-----------|
|    | 1   |    | lame             | County   | Work Phone | Ext | Person ID | Logon ID | Туре     | Agency | Region     | Office Site          | Office    |
| 7  |     |    |                  |          |            |     |           |          |          |        |            |                      |           |
|    | • [ |    | W lson10,Darryl  | ONONDAGA |            |     | 15009     | DU0010   | District | A31    | Syracuse   | 3Q1                  | Ononda    |
|    | - 1 |    | Wlson100,Darryl  | ONONDAGA |            |     | 15099     | DU0100   | District | A31    | Syracuse   | 3Q1                  | Ononda    |
|    | 1   |    | W lson101,Darryl | ONONDAGA |            |     | 15100     | DU0101   | District | A      | -          |                      | Ononda    |
|    | ſ   |    | Wilson102,Darryl | ONONDAGA |            |     | 15101     | DU0102   | District | A      | U <u>K</u> |                      | Ononda    |
| 12 | Ţ   |    | Vilson103,Darryl | ONONDAGA |            |     | 15102     | DU0103   | District | A      | Syrace     | X'                   | Ononda    |
| Ŀ  | ۱.  |    | Wilson104,Darryl | ONONDAGA |            |     | 15103     | DU0104   | District | A31    | Syracuse   | $\backslash \rangle$ | Ononda    |
|    |     |    |                  |          |            |     |           |          |          |        |            |                      |           |
|    |     |    |                  |          |            |     |           |          |          |        |            | C unt                | = 350     |
|    |     |    |                  |          |            |     |           |          |          |        |            |                      |           |
|    |     |    |                  |          |            |     |           |          |          |        |            |                      | <u>ok</u> |

- 9. Click on the **OK** button.
- 10. Select the employee on the On-Call Employees grid.
- 11. Enter the Start Date/Start Time and End Date/EndTime.
- 12. Enter the Type (Block or Shift).

| On-Call Detail  | 6            |            |           |              |     |       |             |     |
|-----------------|--------------|------------|-----------|--------------|-----|-------|-------------|-----|
| County:         | 031 - ONOND/ | AGA 💌 *    | Zone:     |              |     | Туре: | SH 💌 *      |     |
| Start Date:     | 10/19/2011 💊 | <b>~</b> * | End Date: | 10/24/2011 🔽 | *   |       |             |     |
| Start Time:     | 05:00 PM 🛛 🗧 | * *        | End Time: | 08:00 AM 😂   | *   |       |             |     |
| - On-Call Emplo | oyees        |            |           |              |     |       |             |     |
| 🖆 Name          |              | Home Phone | On-Ca     | ll Phone     | Ext | ОСО   | Other Phone | Ext |
| 7,              |              |            | _         |              |     |       |             |     |
| Wilson10,       | Darryl       |            |           |              |     |       |             |     |
|                 |              |            |           |              |     |       |             |     |

13. On the **Employee Detail** tab, enter **On-Call Phone** information, **Designation** and **Contact Order**.

| Employee Detail 📓 | Employee Phone  |              |                   |              |                 |               |
|-------------------|-----------------|--------------|-------------------|--------------|-----------------|---------------|
| Name:             | Wilson33,Darryl | Designation: | Answering Service | * c          | Contact Order:  | 1             |
| On-Call Phone:    | (315) 435-2884  | Ext:         |                   |              |                 |               |
| Other Phone:      | <u> </u>        | Ext:         |                   |              |                 |               |
|                   |                 |              |                   | Modify       | D <u>e</u> lete | Clear         |
|                   |                 |              |                   | Save & Olgan | Save            | <u>R</u> eset |

- 14. Click the Modify button
- 15. Select **Save**, if additional records need to be created or select **Save and Close** if the log is complete.

# Adding a New Shift, Block of Time or Employee Using Existing Information (New Using)

- 1. Select **On-Call** from **Search/Maintain** dropdown menu.
- 2. Select **County** (*Regional/specialized offices are also listed*). For NYC, **Zone** is required.
- 3. Click on the **Search** button.
- 4. Select a record from the **On-Call List.**
- 5. Click on the **New Using** link in the **NAVIGATION PANE**.
- 6. On the **On-Call Detail** tab, enter an **End Date/Time**.

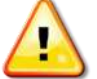

**NOTE: End Date** *must be entered* before **Start Date** 

- 7. Enter the Start Date/Time.
- 8. Select an **Employee** from the **On-Call Employees** grid. *Previously recorded information for the selected employee will display on the Employee Detail tab.*
- 9. On the **Employee Detail** tab, enter changes in **Designation** and **Contact Order,** if needed.

| Name:          | Wilson10, Darryl | Designation: | Residence |   | • C         | ontact Order | r 1   |
|----------------|------------------|--------------|-----------|---|-------------|--------------|-------|
| On-Call Phone: | (555) 555-5555   | Ext:         |           |   |             |              |       |
| Other Phone:   | <u> </u>         | Ext:         |           |   |             |              |       |
|                |                  |              |           |   | Modify      | Delete       | Cļear |
|                |                  |              |           | 6 | ave & Close | Save         | Reset |

On-Call Options New Using Delete On-Call On-Call Detail Options \* Staff Search Outputs \$ On-Call Report Help

- 10. If changes have been made, click the **Modify** button.
- 11. Select **Save** if another record needs to be created or select **Save** and **Close** if the log is complete

# Changing or Inserting a Shift

When the On-call employee is not available to take calls for a period of time during their shift, another On-call employee can be added:

- 1. Select On-Call from Search/Maintain dropdown menu.
- 2. Select **County** (*Regional/specialized offices are also listed*). For NYC, **Zone** is required.
- 3. Click on the Search button.
- 4. Select the record from the **On-Call List** to modify.
- 5. Modify the original employee shift to show the time they are unavailable.
- 6. Click the Save button.
- 7. Add the new employee with a shift that does not overlap the original employee.

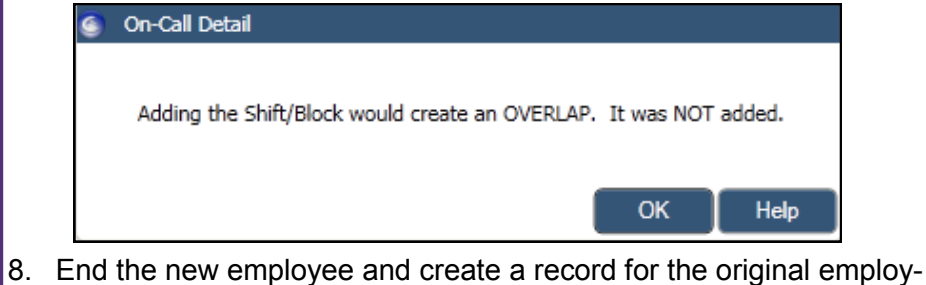

 End the new employee and create a record for the original employee, when that employee becomes available again.

# **Deleting an On-Call Record**

Note: The On-Call Log will store a maximum of 350 records so older entries will need to be deleted to make room for future ones.

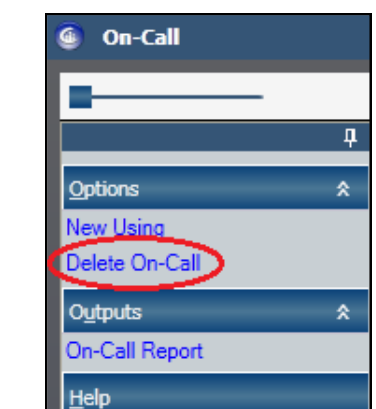

- Select **Yes** to the prompt.
- 7. Select **OK** to the message that the data has been deleted.

- 1. Select **On-Call** from Search/Maintain dropdown menu.
- Select County (Regional/specialized offices are also listed).
  For NYC, Zone is required.
- 3. Click on the Search button.
- 4. Select a record on the On-Call List.
- 5. Click on the **Delete On-Call** link in the **NAVIGATION PANE**.

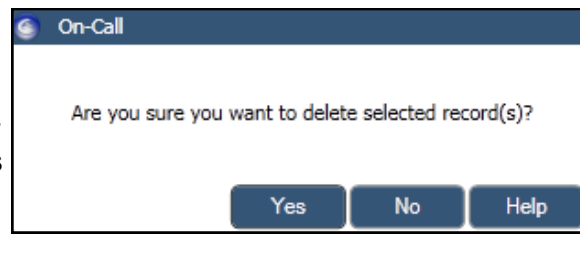

#### Resources

CONNECTIONS Job Aids and Tip Sheets:

http://ocfs.state.nyenet/connect/jobaides/jobaides.asp

CONNECTIONS Regional Implementation Staff:

http://ocfs.state.nyenet/connect/contact.asp

CONNECTIONS Application Help Mailbox:

<u>ocfs.sm.conn\_app@ocfs.state.ny.us</u> (NOTE: address contains an underline)

CONNECTIONS Communications Mailbox:

connectionsi@ocfs.ny.gov

ITS Enterprise Service Desk 1-800-697-1323